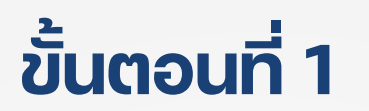

้เมื่อเรียนครบทุกบทเรียน ให้กดเมนูชำระเงิน และกดปุ่ม **ชำระเงิน** ้ โดยต้องไม่มีบทเรียนที่ค้างไว้ในเมนู **หัวข้ออบรมของฉัน** 

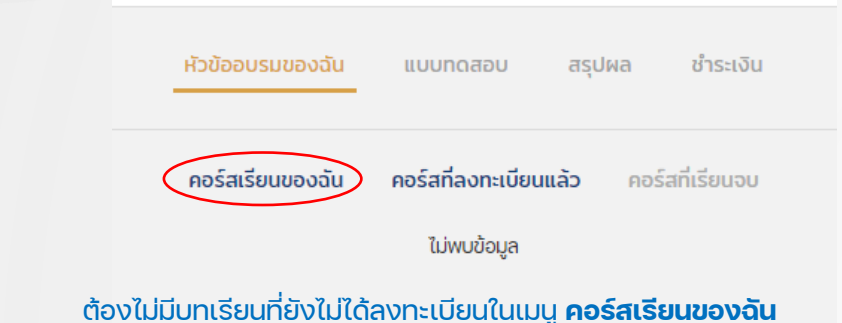

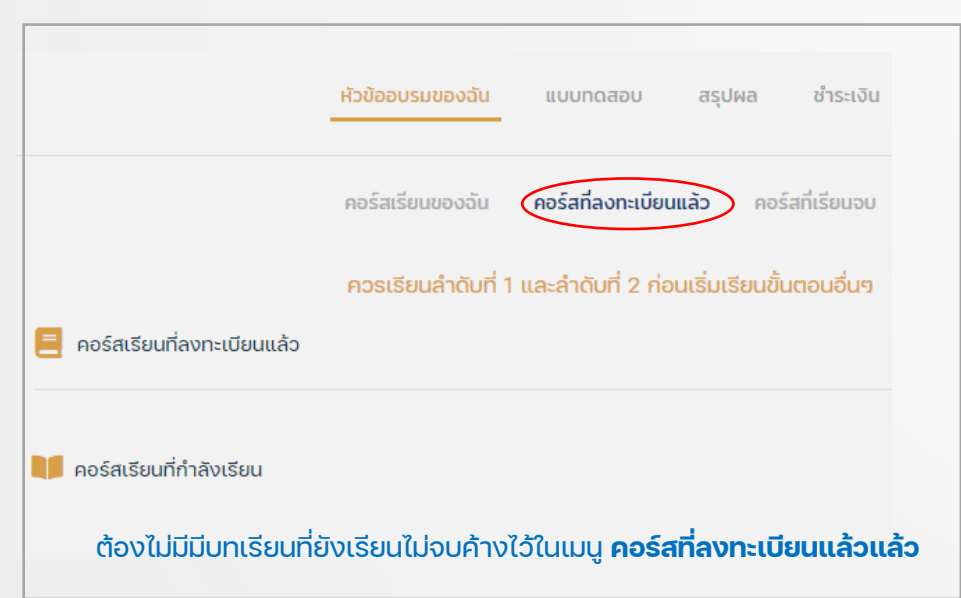

หัวข้ออบรมของฉัน สรุปผล ชำระเงิน แบบทดสอบ กรุณาลงทะเบียนคอร์สเรียนให้ครบ ถึงจะสามารถชำระเงินได้ ช่าระเงิน - (Ím คอร์สเรียนสำเร็จแล้ว 3 / 3

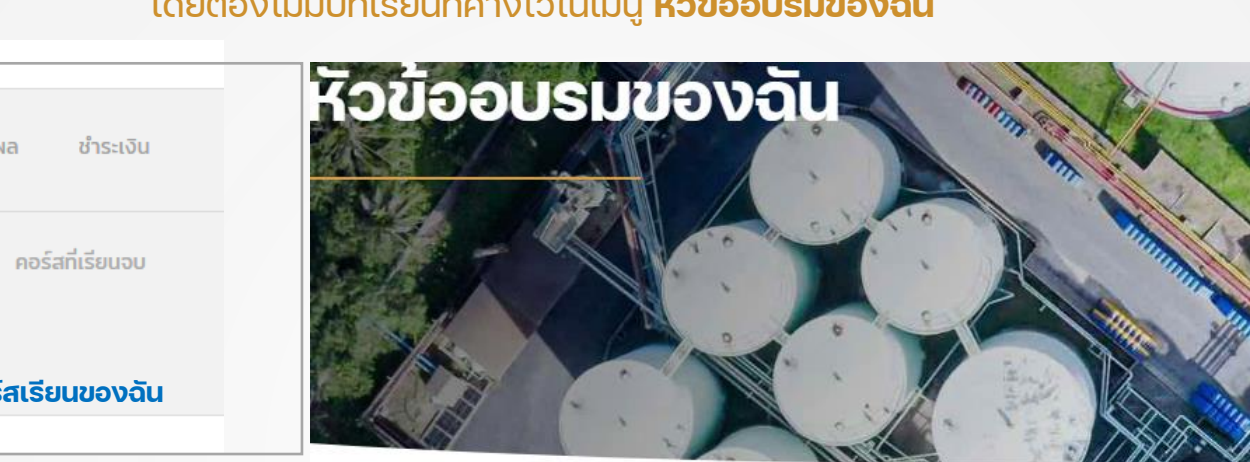

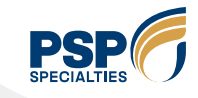

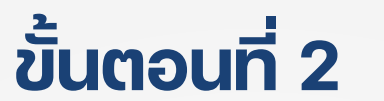

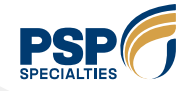

### ตรวจสอบรายการค่าบริการที่ต้องชำระ กดปุ่ม **ชำระเงิน**

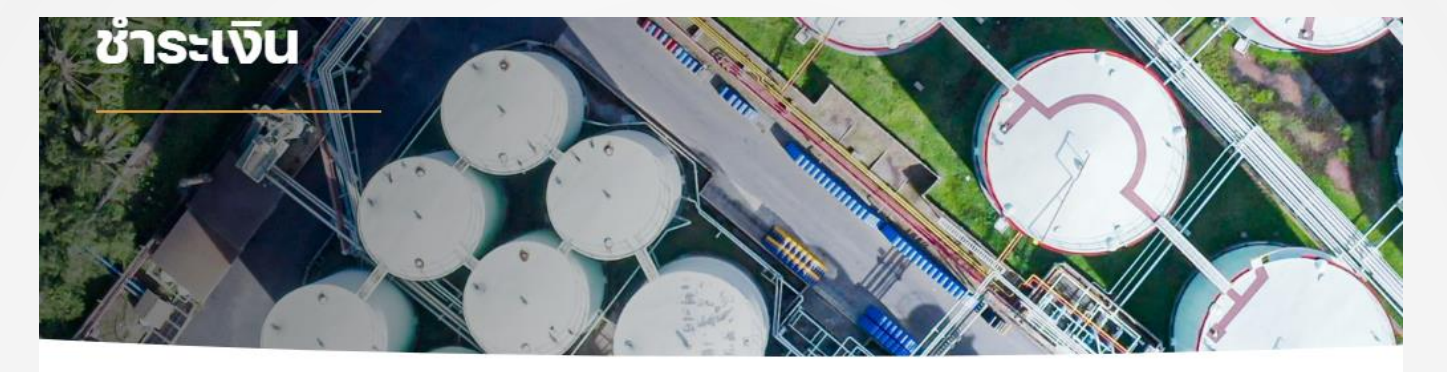

#### 🥝 "ค่าออกบัตรใหม่" ถูกเพิ่มเข้าไปในรายการของคุณแล้ว

| รายการสั่งซื้อของคุณ |                 |
|----------------------|-----------------|
| สินค้า               | ราคา/คอร์ส      |
| ค่าออกบัตรใหม่ × 1   | ₿150.00         |
| ราคา/คอร์ส           | B150.00         |
| ราคารายการทั้งหมด    | <b>\$150.00</b> |

### ชำระเงินด้วย PromptPay 📼 🕬

ข้อมูลส่วนบุคคลของคุณจะถูกใช้เพื่อประมวลผลค่าสั่งชื่อของคุณ สนับสนุนประสบการณ์ของคุณในเว็บไซต์นี้ และเพื่อวัตถุประสงค์อื่น ๆ ที่อธิบายไว้ในของเรา นโยบายความเป็นส่วนตัว.

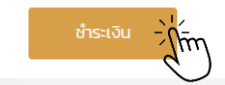

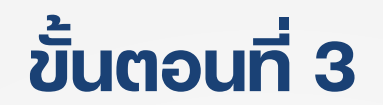

## ตรวจสอบรายการค่าบริการที่ต้องชำระ และทำการสแกน **QR CODE** เพื่อชำระเงิน

| รายละเอียดของผู้สั่งชื้อ |                           |                                                                                                    |  |  |
|--------------------------|---------------------------|----------------------------------------------------------------------------------------------------|--|--|
| เลข Run no.              | PSP20230055               | 🚍 ดำเนินการชำระเงิน                                                                                             |  |  |
| ชื่อ-สกุล                |                           | เลขที่ใบสั่งชื้อ : วันที่ ทั้งหมด : วิธีการชำระเงิน :<br><b>28152 12/09/2023 B150.00 ชำระเงินด้วย PromptPay</b> |  |  |
| เลขบัตรประชาชน           | 2122242362482             | Scan the QR code to pay                                                                                         |  |  |
| เบอร์โทรศัพท์            | 0991212121                | THAI QR<br>PAYMENT                                                                                              |  |  |
| อีเมล                    | 2122242362482@default.com |                                                                                                    |  |  |
| สังกัด                   | อื่นๆ(ไม่มีข้อมูลบนระบบ)  |                                                                                                    |  |  |
|                          |                           |                                                                                                    |  |  |
| รายละเอียดคำสั่งซื้อ     |                           |                                                                                                    |  |  |
| สินค้า                   | ราคารายการทั้งหมด         |                                                                                                    |  |  |
| ค่าออกบัตรใหม่ × 1       | ₿150.00                   |                                                                                                    |  |  |
| ราคา/คอร์สะ              | ₿150.00                   | Download QR                                                                                                    |  |  |
| วิธีการชำระเงิน:         | ชำระเงินด้วย PromptPay    | Payment expires in: 13/09/2023 4:26 PM                                                                          |  |  |
| ราคารายการทั้งหมดะ       | <b>₿150.00</b>            |                                                                                                    |  |  |

# ขั้นตอนที่ 4

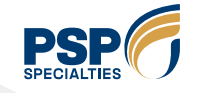

้เมื่อสแกนเพื่อชำระเงินลำเร็จ ระบบจะแจ้งว่า **การชำเงินลำเร็จ** ผู้อบรมสามารถ Capture หน้าจอเพื่อใช้แทนใบเสร็จชำระเงินได้

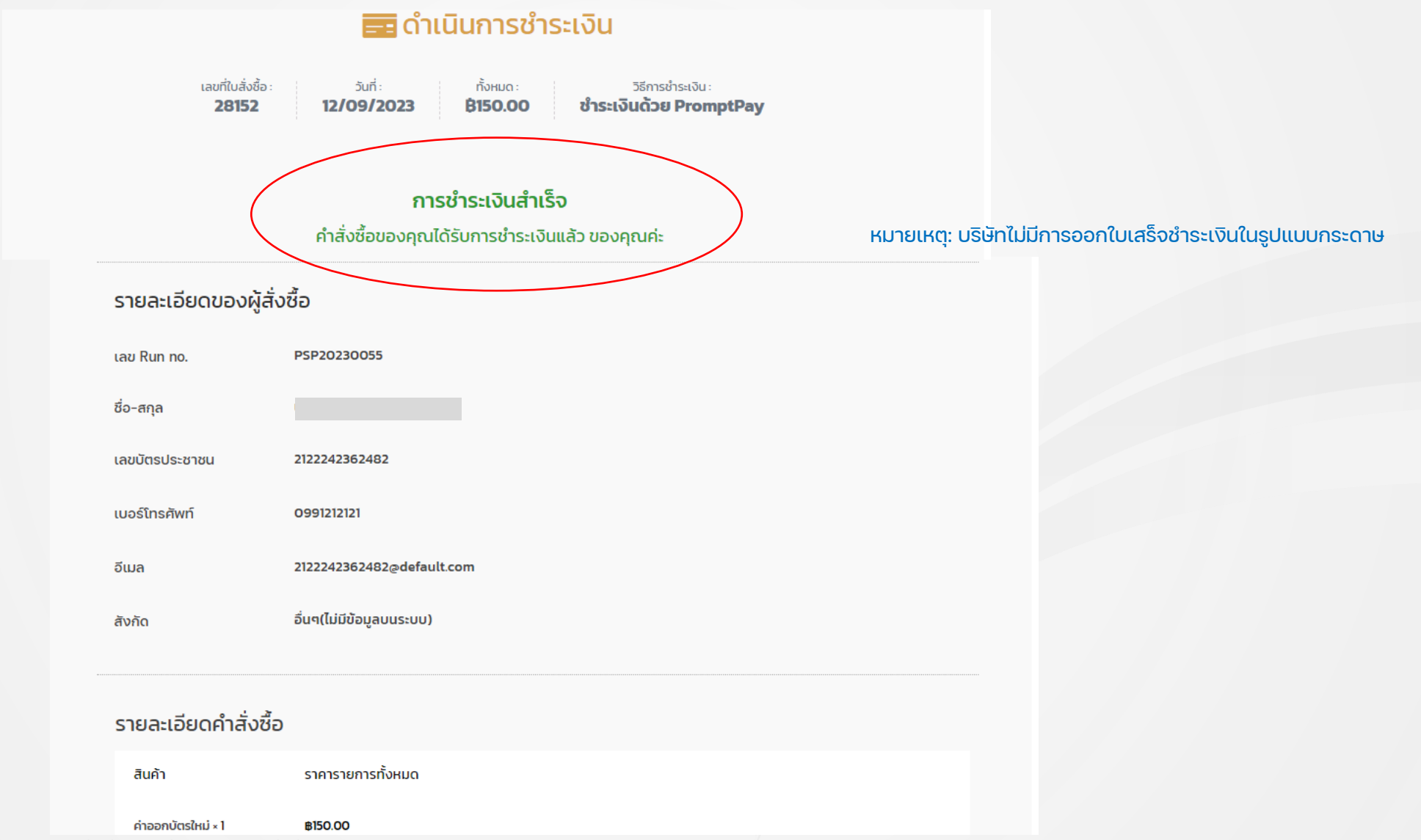

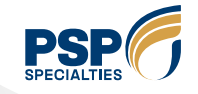

# ขั้นตอนที่ 4

้กรณีชำระเงิน**ไม่สำเร็จ** ระบบจะแจ้งว่าชำระเงินล้มเหลว ให้ทำการกดเข้าเมนู**ชำระเงิน**ใหม่อีกครั้ง

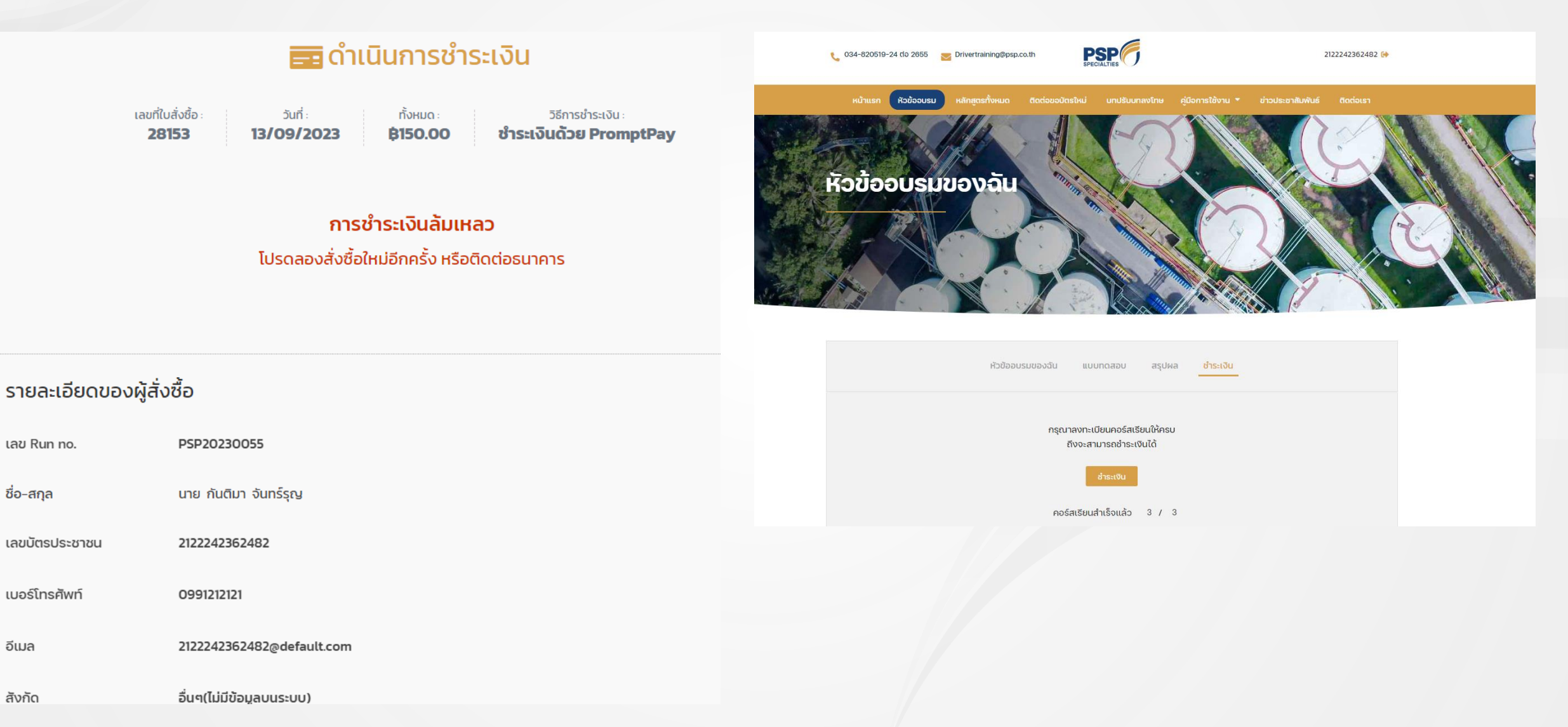

Private & Confidential I Copyright © P.S.P. Specialties Public Company Limited